## SmartCART Orders Search (Formerly Document Search) - Updated December 2019

The Orders menu can be used to look up Invoices, Purchase Orders, and other important stored information in SmartCART.

To use the search function, start by navigating to the sidebar:

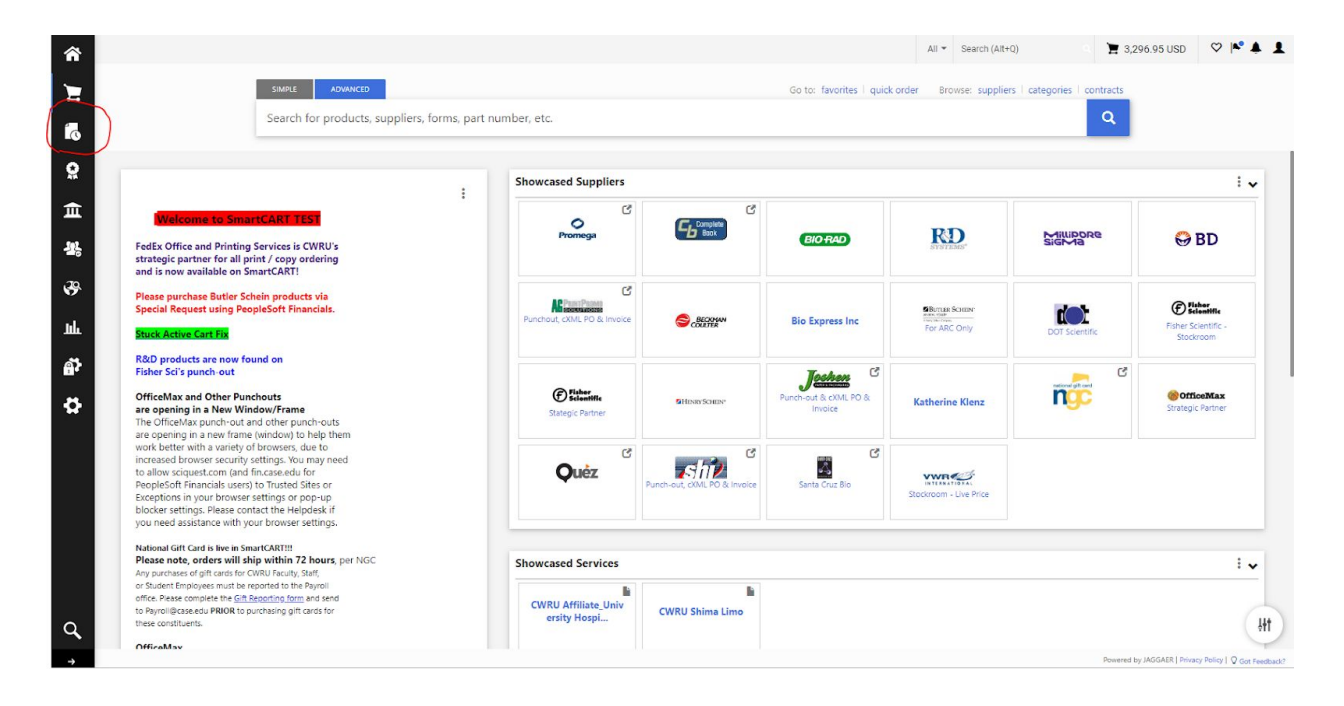

1. Click the icon, Select what document type you want to search in that sub-menu: All Orders, Requisitions, Purchase Orders, or Invoices. (Procurement Requests not used)

| <b>^</b>     |                        |                                                         |   |
|--------------|------------------------|---------------------------------------------------------|---|
| 1            |                        | SIMPLE ADVANCED                                         |   |
| J.           | Orders                 | Quick search                                            | ٩ |
| ~            | Search                 | All Orders                                              |   |
| ₽<br>E       | My Orders<br>Approvals | Requisitions<br>Purchase Orders<br>Procurement Requests |   |
| <b>-12</b> , |                        | Invoices                                                |   |

2. Apply the desired filters to the search, or type the PO/Invoice number in the bar:

| y Recent Orders                                                          | 1-3 of 3 Results   |             |          |                       |                |                    |                |                         | 20 Per Page  |
|--------------------------------------------------------------------------|--------------------|-------------|----------|-----------------------|----------------|--------------------|----------------|-------------------------|--------------|
| rorite Searches                                                          | Order Identifier 🗢 | Туре        | Order St | atus Order Owners     | Creatio        | n Date/Time 🔻      | Completed Date | Supplier                | Total Amount |
| ou do not have any favorite<br>earches yet.                              | 2826835            | Requisition | -        | Aleksandr Robertovich | n Briskin 11/  | 14/2019 2:45:16 PM |                | - Beckman Coulter Inc 🖯 | 173.03 USD   |
|                                                                          | 2826780            | Requisition | 2        | Aleksandr Robertovich | n Briskin 11/1 | 4/2019 12:58:40 PM |                | - BD Biosciences 🖯      | 245.00 USD   |
|                                                                          | 2826755            | Requisition | ÷        | Aleksandr Robertovich | n Briskin 11/1 | 4/2019 12:54:35 PM |                | - Beckman Coulter Inc ⊖ | 173.03 USD   |
| <ul> <li>Invoice</li> <li>Purchase Order</li> <li>Requisition</li> </ul> |                    |             |          | Between               |                | ĺ                  | and            |                         | 1            |

- 3. If you want to save a particular setting as default, you can Save As to create a particular set of criteria, or Pin Filters.
- 4. To adjust the categories displayed, click the Settings gear to the right

|                                                     |                     |                                  |                                   |                             |                         |                        |             |                 | All 👻             | Search (Alt+Q)       | ٩                 | 3,296.9         | 95 USD            | ♡  ▲ ▲ ▲     |
|-----------------------------------------------------|---------------------|----------------------------------|-----------------------------------|-----------------------------|-------------------------|------------------------|-------------|-----------------|-------------------|----------------------|-------------------|-----------------|-------------------|--------------|
| Orders   Search                                     | Invoices + Search   | Invoices                         |                                   |                             |                         |                        |             |                 |                   |                      |                   |                 |                   |              |
| My<br>Searches                                      | Search In           | voices Save                      | As 🔻                              |                             |                         |                        |             |                 |                   |                      |                   |                 |                   | Export -     |
| K Manage Searches                                   | Created Date:       | All 🔻 Quick se                   | arch                              |                             |                         | Q 🕜 Add Filter 🕶 Clear | All Filters |                 |                   |                      |                   |                 | C                 |              |
| My Invoices                                         | < >                 | Page 1                           | of 17 1-                          | 20 of 328 Re                | sults                   |                        |             |                 |                   |                      |                   |                 | C                 | 20 Per Page  |
| Favorite<br>Searches                                | Invoice<br>Number ♡ | Supplier<br>Invoice<br>Number(s) | ∽Supplier                         | Purchase<br>Order<br>Number | ii<br>Invoice<br>Status | Creation Date/Time 🔻   | Due Date 🗢  | Discount Date 🗢 | Discount Amount 🗢 | Submitted Date 🗢     | Invoice<br>Source | Invoice<br>Type | Pay<br>Status     | Total Amount |
| You do not<br>have any<br>favorite<br>searches yet. | 1471664             | 400659284                        | The M.<br>Conley<br>Compan<br>y ම | 5000620<br>322              | Complete                | 7/3/2019 4:54:33 PM    | 8/2/2019    | -               | 0.00 USD          | 7/3/2019 4:54:33 PM  | Electro<br>nic    | PO<br>Invoice   | In<br>Proces<br>s | 61.34 USD    |
|                                                     | 1470289             | 400658958                        | The M.<br>Conley<br>Compan<br>y 🕲 | 5000620<br>320              | Complete                | 7/2/2019 10:34:19 AM   | 8/1/2019    | -               | 0.00 USD          | 7/2/2019 10:34:19 AM | Electro<br>nic    | PO<br>Invoice   | in<br>Proces<br>s | 151.19 USD   |
|                                                     | 1469721             | 400658707                        | The M.<br>Conley<br>Compan<br>y 🕲 | 5000620<br>318              | Complete                | 7/1/2019 4:18:06 PM    | 7/31/2019   | -               | 0.00 USD          | 7/1/2019 4:18:06 PM  | Electro<br>nic    | PO<br>Invoice   | in<br>Proces<br>s | 153.60 USD   |

5. In this menu, you can check and uncheck fields you would like displayed and re-order the fields on the right, then click Apply. (Most users can remove Discount Date and Amount)

## Configure Column Display

| Type to Filter Available Columns  | 🗌 Pin Column                 | s as m | ny d | efaults |  |
|-----------------------------------|------------------------------|--------|------|---------|--|
| Account_Data *                    | Invoice Number               | t      | ŧ    |         |  |
| Account_Number *                  | E Supplier Invoice Number(s) | t      | ŧ    | â       |  |
| Accounting Date                   | II Supplier                  | t      | ŧ    | â       |  |
| Award_Number *                    | II Purchase Order Number     | ŧ      | ŧ    | â       |  |
| Created By                        | Invoice Status               | ŧ      | ŧ    | â       |  |
| ✓ Creation Date/Time              | :: Creation Date/Time        | t      | ŧ    | â       |  |
| Department                        | II Due Date                  | ŧ      | ŧ    | â       |  |
| 🕑 Discount Amount                 | II Discount Date             | t      | ŧ    | â       |  |
| <ul> <li>Discount Date</li> </ul> | II Discount Amount           | t      | ŧ    | â       |  |
| 🕑 Due Date                        | Submitted Date               | ŧ      | ŧ    | â       |  |

\*Make sure to check Pin Columns as my defaults to save this view if you want\*

6. To narrow your search results by a category (such as Supplier, Supplier Invoice No., or Supplier Invoice Date), select the filter from the dropdown:

|    | Add Filter  Clear All Filters |   |
|----|-------------------------------|---|
|    | Find search filter            | * |
| ŀ  | Available Filters             |   |
| L  | Supplier Invoice Number(s)    |   |
| 54 | Supplier Account Number(s)    |   |
|    | Accounting Date               |   |
| 1  | Catalog Number (SKU)          |   |
| L  | Commodity Code                |   |
| L  | Completed Date                |   |
| ľ  | Current Workflow Step         |   |
| ł  | Department                    |   |
| 1  | Discount Amount               |   |
| L  | Discount Date                 |   |
| Ŀ  | Due Date                      |   |
| L  | E Form Name                   | * |

7. Then, enter the actual search term (such as the actual Supplier Invoice Number):

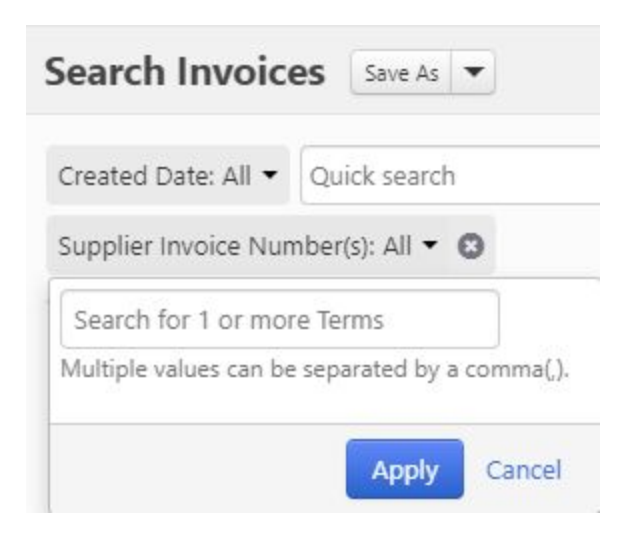

## 8. Results will then be displayed

| Search Invoices Save As 💌 |                                  |                                   |                             |                   |                          |             |                 |                   |                      |                   |                 |                   | Export 💌       |
|---------------------------|----------------------------------|-----------------------------------|-----------------------------|-------------------|--------------------------|-------------|-----------------|-------------------|----------------------|-------------------|-----------------|-------------------|----------------|
| Created Date:             | All 👻 Quick sea                  | irch                              |                             |                   | Q 🕜 Add Filter 🕶 Clear a | All Filters |                 |                   |                      |                   |                 |                   |                |
| Supplier Invoi            | ce Number(s): 40                 | 0658958 - (                       | 0                           |                   |                          |             |                 |                   |                      |                   |                 |                   |                |
| 1-1 of 1 Results          |                                  |                                   |                             |                   |                          |             |                 |                   |                      | 🔅 20 Per Page 👻   |                 |                   |                |
| Invoice<br>Number ▽       | Supplier<br>Invoice<br>Number(s) | <b>▽Supplier</b>                  | Purchase<br>Order<br>Number | Invoice<br>Status | Creation Date/Time 🔻     | Due Date 🗢  | Discount Date 🗢 | Discount Amount 🗢 | Submitted Date 🗢     | Invoice<br>Source | Invoice<br>Type | Pay<br>Status     | Total Amount 🗢 |
| 1470289                   | 400658958                        | The M.<br>Conley<br>Compan<br>y ම | 5000620<br>320              | Complete          | 7/2/2019 10:34:19 AM     | 8/1/2019    | -               | 0.00 USD          | 7/2/2019 10:34:19 AM | Electro<br>nic    | PO<br>Invoice   | In<br>Proces<br>s | 151.19 USD     |

## Export Search

Export Search allows one to export their search results to various formats

1. With your desired search results displaying, click Export at the top right.

| Search In           | voices Save                      | As 💌                              |                             |                   |                       |               |                 |                   |                      |                   |                 |                   | Export 💌       |
|---------------------|----------------------------------|-----------------------------------|-----------------------------|-------------------|-----------------------|---------------|-----------------|-------------------|----------------------|-------------------|-----------------|-------------------|----------------|
| Created Date        | All 🔻 Quick sea                  | rch                               |                             |                   | Q 3 Add Filter - Clea | r All Filters |                 |                   |                      |                   |                 |                   |                |
| Supplier Invo       | ice Number(s): 400<br>Results    | 0658958 👻 (                       | 3                           |                   |                       |               |                 |                   |                      |                   |                 |                   | 20 Per Page -  |
| Invoice<br>Number ⊽ | Supplier<br>Invoice<br>Number(s) | <b>∽Supplier</b>                  | Purchase<br>Order<br>Number | Invoice<br>Status | Creation Date/Time 🔻  | Due Date 👓    | Discount Date 🗢 | Discount Amount 🗢 | Submitted Date 🗢     | Invoice<br>Source | Invoice<br>Type | Pay<br>Status     | Total Amount 🗢 |
| 1470289             | 400658958                        | The M.<br>Conley<br>Compan<br>y 🕲 | 5000620<br>320              | Complete          | 7/2/2019 10:34:19 AM  | 8/1/2019      | -               | 0.00 USD          | 7/2/2019 10:34:19 AM | Electro<br>nic    | PO<br>Invoice   | In<br>Proces<br>s | 151.19 USD     |

2. Select your Export format (usually Screen Export is fine)

| Export Request | t Options (Step 1 of 1)    |  |
|----------------|----------------------------|--|
| Title *        | Export request for Invpice |  |
|                | 74 characters remaining    |  |
| Туре           | Screen Layout              |  |
| Format         | Excel                      |  |

You'll see this notification if the export is successful:

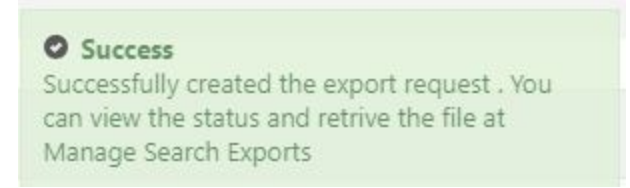

3. You may need to wait for the export process to complete, in which case, simply Refresh, then proceed to click Export -> Manage Search Exports to retrieve your results:

|            | Export       | -  |
|------------|--------------|----|
| Export     |              |    |
| Manage Sea | rch Exports  |    |
| Manage Sch | eduled Expor | ts |

4. Proceed to download your file by clicking on the filename.

| Manage Exports      |                |             |                       |                       |                       |                 |                  | ?                 |
|---------------------|----------------|-------------|-----------------------|-----------------------|-----------------------|-----------------|------------------|-------------------|
| Export Requests Exp | port Schedules |             |                       |                       |                       |                 |                  |                   |
| > Click to Filter   |                |             |                       |                       |                       |                 |                  | Refresh this Page |
| Title               | Status         | Search Type | Export Output         | Created               | Completed             | Available Until | Details          | Actions           |
| 1nvoices-Test-2019  | Completed      | Invoice     | Screen Layout (Excel) | 12/10/2019 2:42:26 PM | 12/10/2019 2:42:32 PM | 12/17/2019      | Total Records: 1 | Delete            |